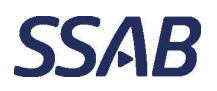

Department, location SSAB Europe, Raahen tehdas

Author

## 1 Aromi, sisäänkirjautuminen yhteiskäyttökoneilta

- 1. Klikataan näytön alapalkissa olevaa selaimen kuvaketta hiiren oikeanpuoleisella näppäimellä.
- 2. Selaimet
  - a. Edge: Valitaan valikosta "Uusi InPrivate -ikkuna" linkki, joka avaa Edgeselaimen. TAI
  - b. Chrome: Valitaan valikosta "Uusi incognito-ikkuna" linkki, joka avaa Chrome-selaimen.

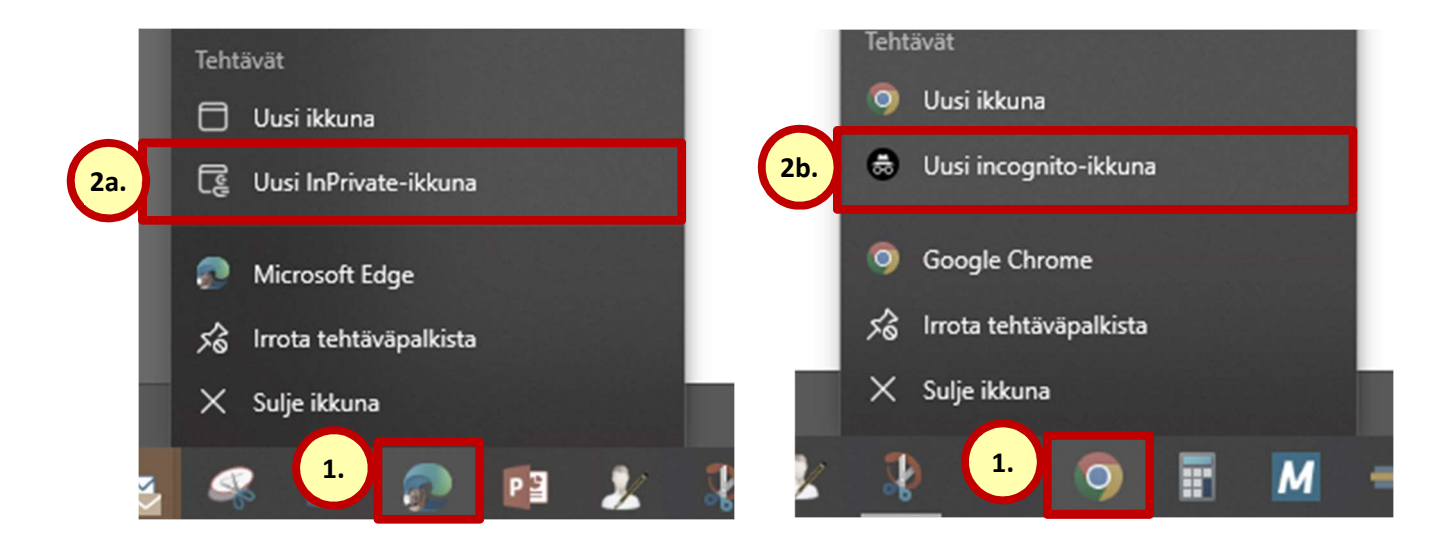

Kopioidaan selaimen osoiteriville Aromin osoite tai valitaan se suosikeista. https://aromisales.cgisaas.fi/SSABAromiSales/FI/Default/Login.aspx

3. Avautuvasta ikkunasta klikataan "SSAB"-painiketta.

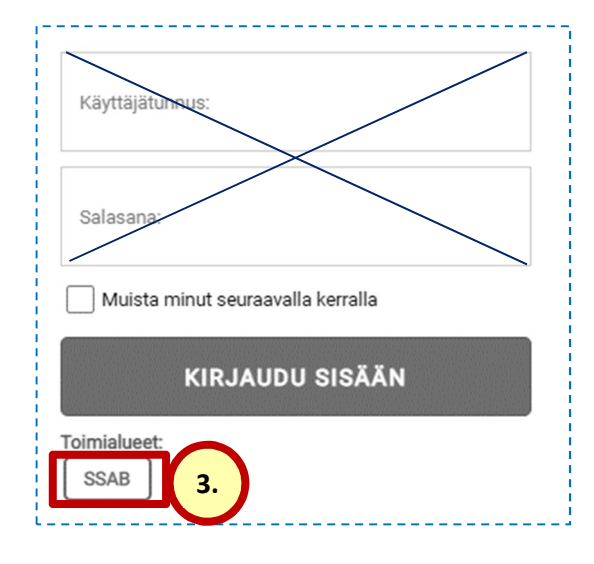

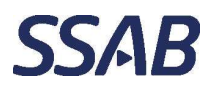

| Document type<br>Ohje      | Security<br>Internal | Date<br>2023-01-31 |  |
|----------------------------|----------------------|--------------------|--|
| Department, location       |                      | Author             |  |
| SSAB Europe, Raahen tehdas |                      | _                  |  |

4. Kirjoitetaan oma SSAB:n sähköpostiosoite.

| P  |                                |          |     |
|----|--------------------------------|----------|-----|
|    | SSAB                           |          |     |
|    | Kirjaudu sisään                |          |     |
| 4. | maija.meikalainen@ssab.com     |          | A   |
| 5  | Etkö pysty käyttämään tiliäsi? |          | lig |
|    |                                |          | sı  |
|    |                                | Seuraava |     |
|    |                                |          |     |

- 5. Kirjoitetaan oma SSAB:n sähköpostiosoite uudelleen
- 6. Kirjoitetaan oman SSAB:n sähköpostin salasana
- 7. Klikataan OK-painiketta, jonka jälkeen Aromi avautuu. Katso vielä seuraava kappale, jos saat käyttäjän tunnistuksen vahvistuspyynnön ennen sisäänpääsyä.

|   | \                                                    | Windowsin suojaus          |         |  |  |  |
|---|------------------------------------------------------|----------------------------|---------|--|--|--|
|   | Sivusto https://adfs.ssab.com edellyttää valtuutusta |                            |         |  |  |  |
| ( | 5.                                                   | maija.meikalainen@ssab.com |         |  |  |  |
| ( | 6.                                                   | •••••                      | ୕       |  |  |  |
|   |                                                      | Toimialue: ssab.com        |         |  |  |  |
| ( | 7.                                                   | ОК                         | Peruuta |  |  |  |

Doc-ID / Version

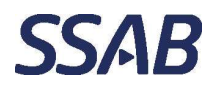

Document typeSecurityOhjeInternal

Date 2023-01-31

Department, location SSAB Europe, Raahen tehdas Author

## 1.1 Käyttäjän tunnistuksen vahvistuspyyntö satunnaisesti

Huomaa, että SSAB:n ulkopuolisilla laitteissa tai incognito/InPrivate-tilassa voidaan saada tietyin väliajoin tekstiviestillä käyttäjän tunnistautumisen vahvistuspyyntö. Vahvistuskoodin voi pyytää omaan puhelimeen tai sähköpostiin, joiden tiedot ovat määritelty Microsoftin käyttäjätiedoissa ja sieltä niitä tarvittaessa voi muuttaa.

Kun puhelimeen tai sähköpostiin saadaan Microsoftin antama tunnusluku, se syötetään tunnistautumisen vahvistamisen kenttään.

(Tämä on ominaisuus, johon Aromissa ei voida vaikuttaa.)

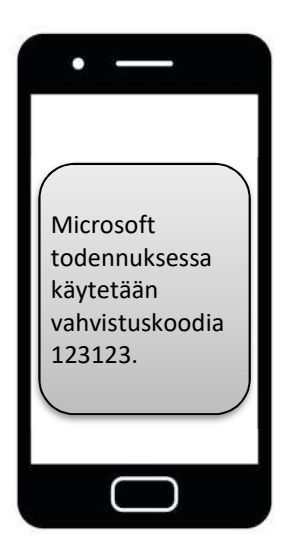